## Pay as Guest Instructions for PayPal

March 7, 2025

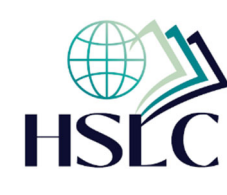

1. Select the 'Debit or Credit Card' button.

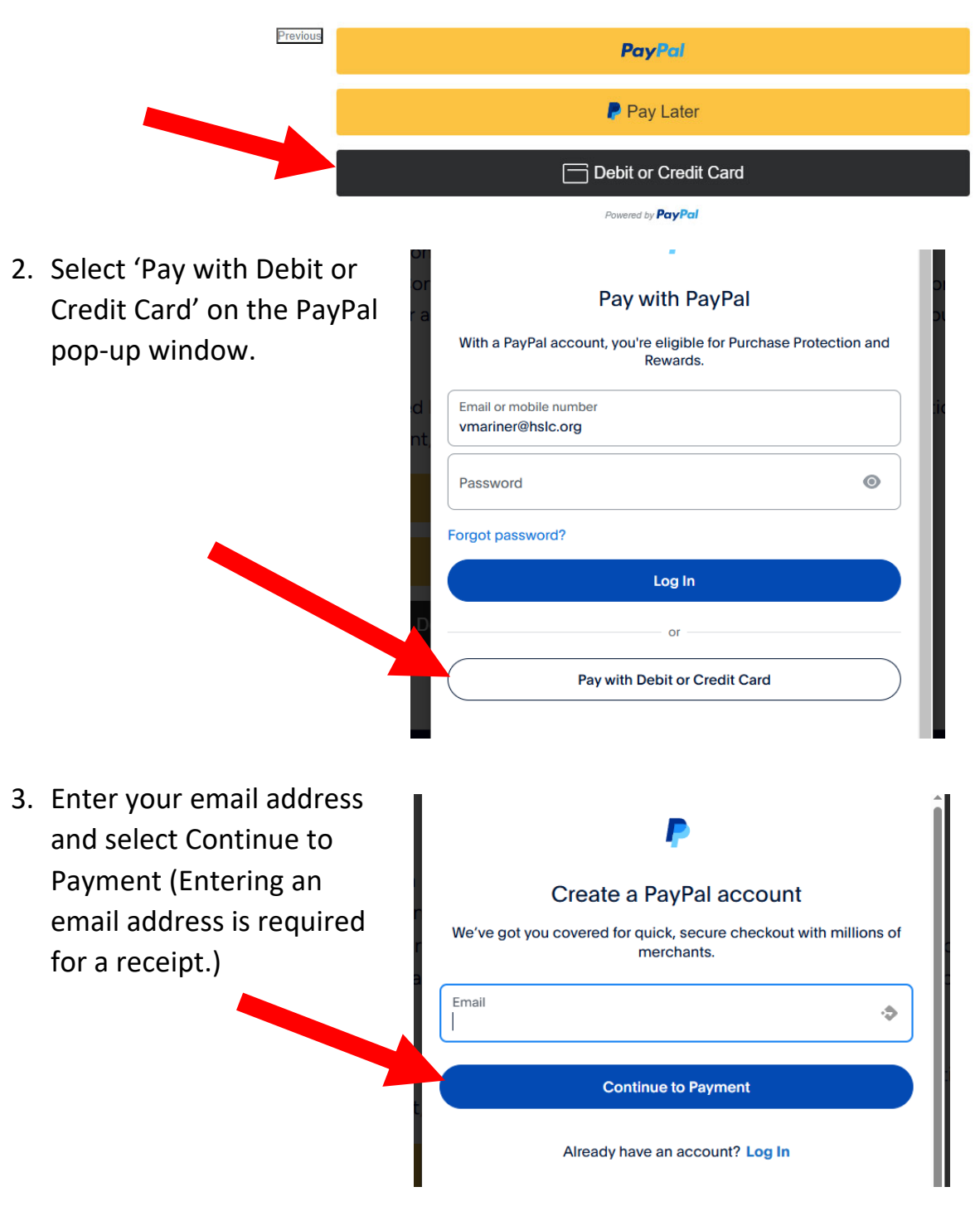

4. At the bottom of the page below your address there will be a check box to "Create my PayPal account." **Uncheck** it and you can pay without making an account.

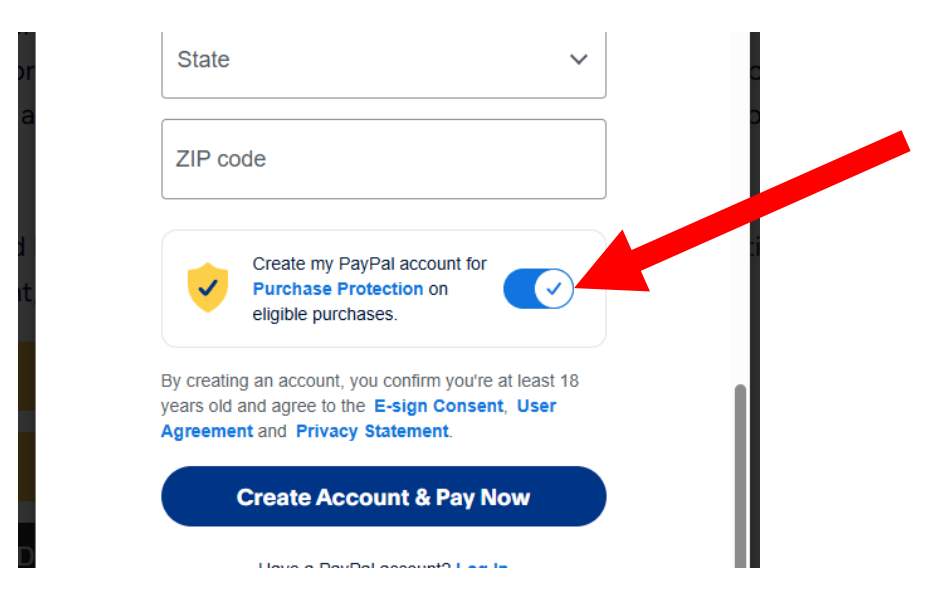

5. Complete the required information on the page and select 'Pay Now' to continue.

|    | State                                                 | ~   |     |  |
|----|-------------------------------------------------------|-----|-----|--|
|    | ZIP code                                              |     | iie |  |
|    | You need a PayPal account to get Purchase Protection. |     |     |  |
| Ву | continuing, you confirm you're 18 years or old        | er. |     |  |
|    | Pay Now                                               |     |     |  |
|    | Have a PayPal account? Log In                         |     |     |  |

(Note that If the email address entered has already been used for a PayPal account it will automatically attempt to sign you in. If you do not want to use your PayPal account, it is necessary to use a different email address.)